## 外貨定期預金明細照会

外貨定期預金のお取引の明細を照会することができます。

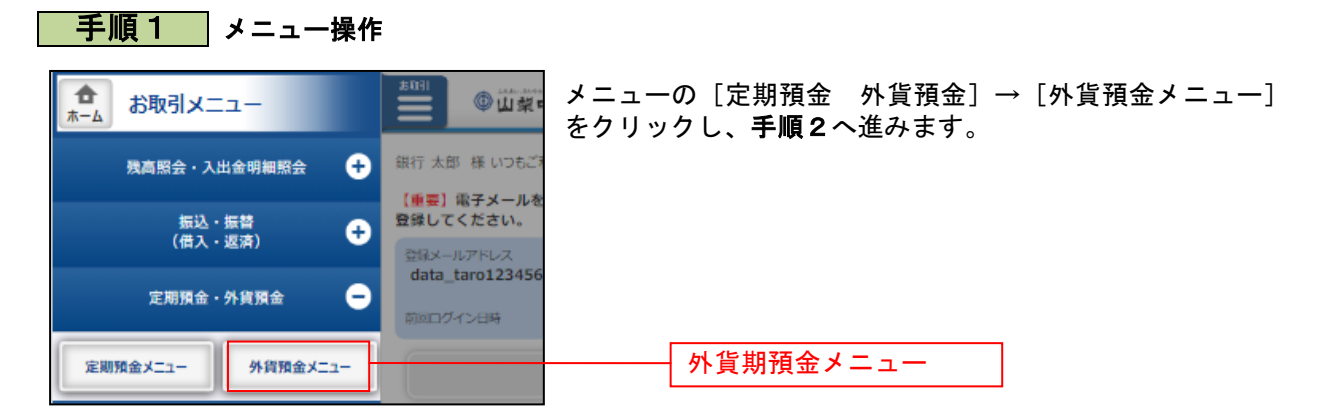

| 手順2 外貨預金メニュー                                                |                                                          |
|-------------------------------------------------------------|----------------------------------------------------------|
| ┃外貨預金メニュー画面                                                 | 外貨預金メニュー画面が表示されます。                                       |
| ► <u>What's New</u>                                         | │ 外貨定期預金口座情報の「 <b>定期明細」</b> をタップし、 <b>手順3へ</b><br>│ 進みます |
| 為替相場                                                        |                                                          |
| 通貨 預入レート 払出レート 前営業日比                                        |                                                          |
| ・・・・・・・・・・・・・・・・・・・・・・・・・・・・・・・・・・・・                        |                                                          |
| オーストラリアドル 232.70円 230.70円 +0.10<br>(AUD) 公表日時・03日の3日 11時01分 |                                                          |
| ユーロ (EUR) 97.20円 95.20円 -0.03<br>公表日時:03月03日 11時01分         |                                                          |
| 外国為替相場通知設定                                                  |                                                          |
| 外貨普通預金口座情報                                                  |                                                          |
| 泉岳寺支店 外貨普通預金 1234567                                        |                                                          |
| <sup>三会</sup> 米ドル (USD) 777.77                              |                                                          |
| 金利 1.45%<br>建高磅定日時 · 03目30日 17時49分                          |                                                          |
| <u>三田支店 外貨普通預金 0988510</u>                                  |                                                          |
| 通貨 米ドル (USD)<br>第全地高 米ドル (USD) 666.66                       |                                                          |
| 金利 <b>0.500%</b>                                            |                                                          |
| 残高確定日時: 03月30日 18時00分                                       |                                                          |
| 現入 払出 入出金 明細                                                |                                                          |
| 外貨定期預金口座情報                                                  |                                                          |
| 泉岳寺支店 外貨定期預金 1234567<br>※6 米ドル (USD)                        |                                                          |
| 預金残高<br>株ドル (USD) 777.77<br>推算研究日時 : 02月20日 17時40分          |                                                          |
| 新宿之上号: 0万36亡17号5万<br>新宿之日号: 0万36亡17号5万<br>新宿之日号: 0万36亡17号5万 |                                                          |
| 済金残高 米ドル (USD),                                             |                                                          |
| 残高確定日時:月日時分                                                 |                                                          |
| 定期明細 満期解約<br>甲込み 中                                          |                                                          |
| 外貨預金新規口座開設                                                  |                                                          |
| 外貨預金口座の開設を行います。                                             |                                                          |
| 分岐普通預金新規□座開設(当初預入なし) □                                      |                                                          |
| 外貨普通預金新規口座開設(当初預入あり)                                        |                                                          |
| 外貨定期預金新規口座開設・預入                                             |                                                          |
| ┃利用□座登録                                                     |                                                          |
| 外貨預金口座の利用口座登録を行います。                                         |                                                          |
| 利用口座登録                                                      |                                                          |
| ┃外貨預金ご依頼内容の照会・取消                                            |                                                          |
| 過去にご依頼された内容について、こちらから確認できます。                                |                                                          |
| ご依頼内容の照会・取消                                                 |                                                          |
| 外容メニュー画面へ                                                   |                                                          |
| トップページへ                                                     |                                                          |
| 画面ID: SGC001                                                |                                                          |

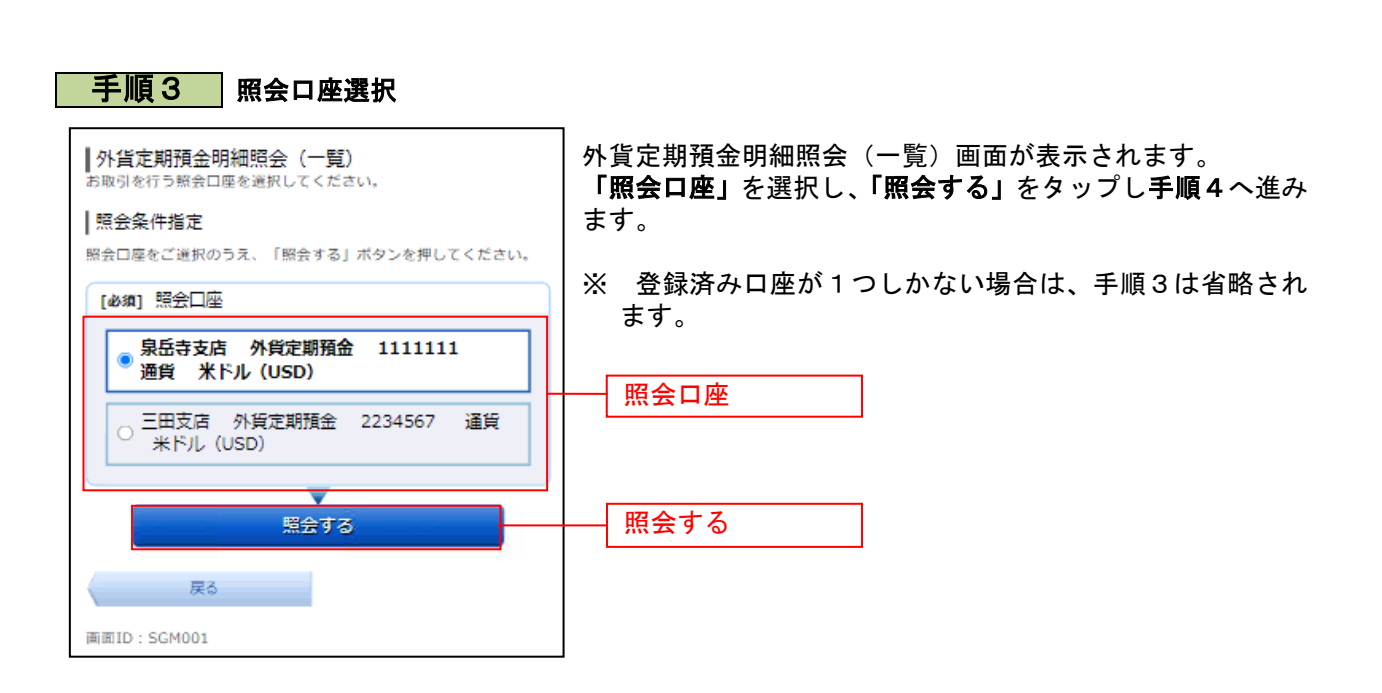

| <u> 手順 / 四合約</u>                                 | キョクな変                    |                                              |
|--------------------------------------------------|--------------------------|----------------------------------------------|
|                                                  | る米の確認                    |                                              |
| 外貨定期預金明細照会(<br>照会結果の詳細を確認する場合はい。                 | 一覧)<br>は、「選択」ボタンを押してくださ  | 外貨定期預金明細照会(一覧)画面が表示されます。<br>照会口座の明細をご確認ください。 |
| 11月30日12時00分時点の明細カ                               | ご覧になれます。                 |                                              |
| 照会口座                                             |                          | 詳細を確認したい場合は、照会結果の <b>「選択」</b> をタップし、         |
| 泉岳寺支店 外貨定<br><sup>通貨</sup> 米ドル (USD)             | 期預金 1111111              | <b>手順 5</b> へ進みまり。                           |
| 預金残高                                             | 米ドル (USD) 2,000.00       |                                              |
| 照会口座を変更する                                        |                          |                                              |
| 照会結果                                             | 10月19日18時00分時点           |                                              |
| 預入番号                                             | 00011                    |                                              |
| 種類                                               | スーパー定期                   |                                              |
| 金利<br>xe 3 会校 M                                  | 0.05%                    |                                              |
| 満期解約申込み                                          | (小(050) 1,000,000.00 不可  |                                              |
| 满期時取扱                                            | 元利継続                     |                                              |
| 預入日                                              | 2012年06月28日              |                                              |
| 浦期日                                              | 2013年06月28日              |                                              |
|                                                  |                          |                                              |
| 預入番号                                             | 00011                    |                                              |
| 種類                                               | ネット定期                    |                                              |
| 金利                                               | 0.05%                    | 1454<br>1457                                 |
| 加入市額<br>満期解約申込み                                  | 米トル (USD) 1,000.00<br>不可 | 进行                                           |
| 满期時取扱                                            | 元利継続                     |                                              |
| 預入日                                              | 2012年06月28日              |                                              |
| 満期日                                              | 2013年06月28日              |                                              |
|                                                  | 選択                       |                                              |
| attain to                                        | the second second        |                                              |
| Hilvers                                          | 1,2/1-5                  |                                              |
| (ご参考)為替相場                                        |                          |                                              |
| 円から外貨 (TTS)                                      | 120.55円                  |                                              |
| 外貨から円(TTB)                                       | 115.55円                  |                                              |
|                                                  | 2012年10月19日09時58分時点      |                                              |
| 照会条件指定                                           |                          |                                              |
| 照会口座をご選択のうえ、「照会                                  | はする」ボタンを押してください。         |                                              |
| [必須] 照会口座                                        |                          |                                              |
| ● 泉岳寺支店 外貨定)<br>● 通貨 米ドル (USD                    | 期預金 1111111              |                                              |
|                                                  |                          |                                              |
| <ul> <li>二田文店 外貨定期</li> <li>米ドル (USD)</li> </ul> | <u> 預</u> 金 2234567 通貨   |                                              |
|                                                  | <b>V</b>                 |                                              |
| 照                                                | 会する                      |                                              |
| 戻る                                               | 1                        |                                              |
| 画面ID: SGM001                                     | -                        |                                              |
| haloning a manager                               |                          | 1                                            |

## 手順5 詳細結果の確認

| ┃ 外貨定期預金明細照会(詳細)<br>11月30日12時00分時点の明細がご覧になれます。 |                                    |  |
|------------------------------------------------|------------------------------------|--|
| 照会口座                                           |                                    |  |
| 泉岳寺支店 外貨類                                      | 定期預金 1111111                       |  |
| 預金残高                                           | 米ドル (USD) 2,000.00                 |  |
|                                                | 10月19日18時00分時点                     |  |
| 預入情報                                           |                                    |  |
| <ul> <li>定期預金</li> <li>預入番号</li> </ul>         | 00011                              |  |
| 種類                                             | スーパー定期                             |  |
| 金利<br>預入金額                                     | 0.05%<br>米ドル(USD) 1,000,000.00     |  |
| 満期解約申込み                                        | 不可                                 |  |
| 預用時取扱<br>預入日                                   | 元利継続<br>2012年06月28日                |  |
| 満期日                                            | 2013年06月28日                        |  |
| ┃摘要<br><sup>按要1</sup>                          | 7新期                                |  |
| 摘要2                                            | 口座番号:00001                         |  |
| 摘要3                                            | 満期時継続                              |  |
| ■当初預入情報                                        | 00001                              |  |
| 預入留与<br>預入日                                    | 2011年06月28日                        |  |
| 預入金額                                           | 米ドル (USD) 1,000.00                 |  |
| 満期時情報                                          | sterille energy and                |  |
| 税引前利息<br>税引進利息                                 | 米ドル(USD) 252.11<br>米ドル(USD) 170.32 |  |
| 元利金合計                                          | 米ドル (USD) 100,170.32               |  |
| (ご参考)為替相場                                      |                                    |  |
| 円から外貨 (TTS)                                    | 120.55円                            |  |
| 外貨から円 (TTB)                                    | 115.55円                            |  |
|                                                | 2012年10月19日09時58分時点                |  |
| 戻る                                             |                                    |  |
| 画面ID: SGM002                                   |                                    |  |
|                                                |                                    |  |

外貨定期預金明細照会(詳細)画面が表示されます。 詳細内容欄をご確認ください。

.....